## MyEducation BC Course Selection Instructions

# MEI Secondary School, 2024

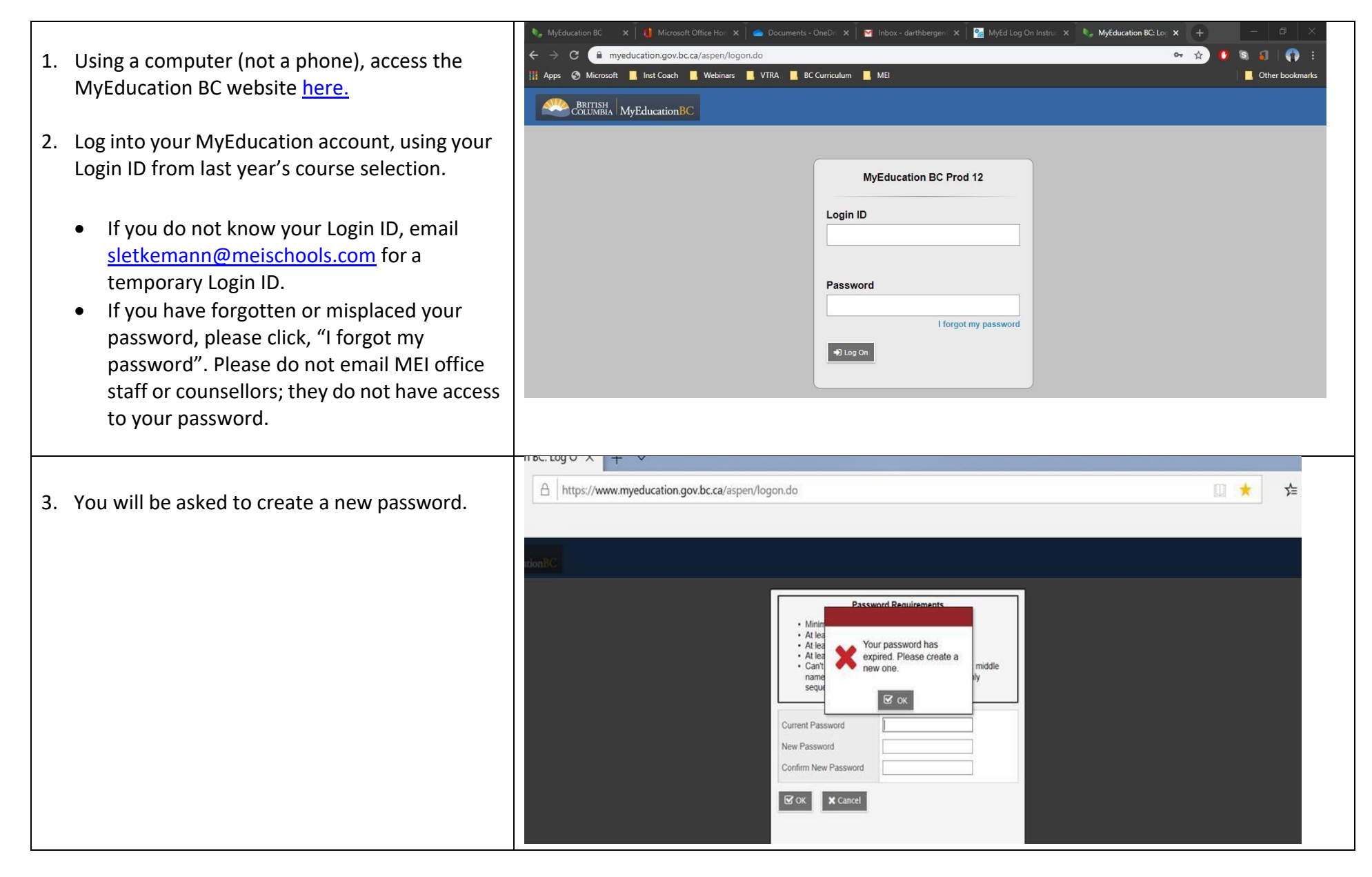

| 4. Enter your old password, then create a new                                                                                                    | , MyEducation BC: Log O × + ∽ − ∅                                                                                                    |  |  |  |  |  |  |
|----------------------------------------------------------------------------------------------------|----------------------------------------------------------------------------------------------------|--|--|--|--|--|--|
| password, confirm the new password, then click                                                                                                    | 🖸 🔝 A https://www.myeducation.gov.bc.ca/aspen/logon.do                                                                                                    |  |  |  |  |  |  |
| "ОК".                                                                                                    | ion BC: Log                                                                                                    |  |  |  |  |  |  |
|                                                                                                    | TSH MyEducationBC                                                                                                    |  |  |  |  |  |  |
| REMEMBER YOUR NEW PASSWORD. Write it down,<br>put it in your phone, and give it to your<br>parent/guardian. This password will be used<br>repeatedly as you go through the course choice<br>process. | Password Requirements         - Minianu length is 8         - Al least one number         - Al least one symbol flash isn't a letter or number         - Carl contain password, login password, login password         - Current Password         Confirm New Password         Confirm New Password         Confirm New Password         Confirm New Password         Confirm New Password         Confirm New Password |  |  |  |  |  |  |
| 5. After successful login, you will see the screen to                                                                                                    | MyEducation BC: My Int X + V                                                                                                    |  |  |  |  |  |  |
| the right.                                                                                                    | ← → O ŵ A https://www.myeducation.gov.bc.ca/aspen/studentRequestEntry.do?navkey=myInfo.req.reqEntry&userEvent=0                                                                                                    |  |  |  |  |  |  |
|                                                                                                    | MyEducation BC: Log Independent Schools District A 2019-2020                                                                                                    |  |  |  |  |  |  |
|                                                                                                    | Pauls, Alexa •<br>Pauls, Alexa •<br>Paules, My Info, Academics, Groups, Calendar, Locker                                                                                                    |  |  |  |  |  |  |
|                                                                                                    | Requests                                                                                                    |  |  |  |  |  |  |
| Go to the sidebar item titled " <b>Requests</b> "                                                                                                    | My Details Options • Reports • Help • Search on OnNo Q. Y                                                                                                    |  |  |  |  |  |  |
|                                                                                                    | Transcript <ext entry="" mode="" o<="" option="" ourrent="" td=""></ext>                                                                                                    |  |  |  |  |  |  |
| There will be a Welcome message with links to the                                                                                                    | Schedule Instructions                                                                                                    |  |  |  |  |  |  |
| Course Selection Sheet. Course Calendar and                                                                                                    | Attendance                                                                                                    |  |  |  |  |  |  |
| Application Forms                                                                                                    | Assessments Wolcome to MEL Secondary Grade 11 Course Selection                                                                                                    |  |  |  |  |  |  |
|                                                                                                    | Notifications During this session you will be required to complete your Grade 11 course detection During this session you will be required to complete your Grade 11 required and elective course requests.                                                                                                    |  |  |  |  |  |  |
|                                                                                                    | Requests     You can find all application form links on this page.       Requests     Please complete your course selection by Sunday, March 29, 2020.                                                                                                    |  |  |  |  |  |  |
|                                                                                                    | Grade 11 Course Selection Information Sheet https://www.meischools.com/wp-content/uploads/2019/07/gr11_course_selection.pdf Graduation Please refer to the MEI Secondary 2020-2021 Course Calendar https://www.meischools.com/wp-content/uploads/2019/07/course_calendar.pdf                                                                                                    |  |  |  |  |  |  |
|                                                                                                    | Progress Advanced Performance PE 11 Application Form (4 credit) - https://www.meischools.com/wp-content/uploads/2019/07/application_advanced_pe.pdf                                                                                                    |  |  |  |  |  |  |

|                                                                                                    |                                                                                                    |                                                                                                    |                                                                                                    |                                                                                                    | -                                                                                                    |                                                  |                                                                                  |                     |                                                                                                    |                                     |
|----------------------------------------------------------------------------------------------------|----------------------------------------------------------------------------------------------------|----------------------------------------------------------------------------------------------------|----------------------------------------------------------------------------------------------------|----------------------------------------------------------------------------------------------------|----------------------------------------------------------------------------------------------------|--------------------------------------------------|----------------------------------------------------------------------------------|---------------------|----------------------------------------------------------------------------------------------------|-------------------------------------|
| 6. Selecting Your Courses                                                                                                    |                                                                                                    | 15                                                                                                    | Welcome to MEI Secondary Grade 11 Course Selection                                                                                                    |                                                                                                    |                                                                                                    |                                                  |                                                                                  |                     |                                                                                                    |                                     |
|                                                                                                    | equests                                                                                                    | During this se                                                                                                    | ssion you will be required to complete yo                                                                                                    | ur Grade 11 require                                                                                                    | ed and election                                                                                                    | ve course re                                     | equests .                                                                        |                     |                                                                                                    |                                     |
| Primary Requests                                                                                                    |                                                                                                    | You can find all application form links on this page.                                                                                                    |                                                                                                    |                                                                                                    |                                                                                                    |                                                  |                                                                                  |                     |                                                                                                    |                                     |
|                                                                                                    |                                                                                                    | Grade 11 Co                                                                                                    | Prease comprete your course selection by sufficiency, March 29, 2020.  Grade 11 Course Selection Information Sheet, https://www.meischools.com/wp.content/uploade/2010/07/art1_course_selection.pdf                                                                                                    |                                                                                                    |                                                                                                    |                                                  |                                                                                  |                     |                                                                                                    |                                     |
|                                                                                                    | Graduatio                                                                                                    | Please refer to the MEI Secondary 2020-2021 Course Calendar https://www.meischools.com/wp-content/uploads/2019/07/rourse_selection.put                                                                                                    |                                                                                                    |                                                                                                    |                                                                                                    |                                                  |                                                                                  |                     |                                                                                                    |                                     |
| Click <b>Select</b> below <b>Primary</b>                                                                                                    | Progress                                                                                                    | ess Advanced Performance PE 11 Application Form (4 credit) - https://www.meischools.com/wp-content/uploads/2019/07/application_advanced_pe.odf                                                                                                    |                                                                                                    |                                                                                                    |                                                                                                    |                                                  |                                                                                  |                     |                                                                                                    |                                     |
| Requests and you will find all                                                                                                    |                                                                                                    | Marketing and Promotion 11 Application Form (4 credit) - https://www.meischools.com/wp-content/uploads/2019/07/application_marketing11.pdf                                                                                                    |                                                                                                    |                                                                                                    |                                                                                                    |                                                  |                                                                                  |                     |                                                                                                    |                                     |
| of your course choices laid out                                                                                                    | Peer Tutoring 11 Application Form (4 credit) - https://www.meischools.com/wp-content/uploads/2019/07/application_peer_tutor.pdf |                                                                                                    |                                                                                                    |                                                                                                    |                                                                                                    |                                                  |                                                                                  |                     |                                                                                                    |                                     |
| hefore you                                                                                                    |                                                                                                    | Extended Da                                                                                                    | y Course (Optional) - Extended day cou                                                                                                    | rses must have an                                                                                                    | application f                                                                                                    | form filled ou                                   | ut and handed into th                                                            | he secondary office | e. You are welcome to follo                                                                                                    | ow the link                         |
| before you.                                                                                                    |                                                                                                    | APEX: Senio                                                                                                    | Leadership 11 (2 credit) - https://www.m                                                                                                    | eischools.com/wp-                                                                                                    | content/uplo                                                                                                    | ads/2019/07                                      | 7/application apex s                                                             | senior.pdf          |                                                                                                    |                                     |
|                                                                                                    |                                                                                                    | Outdoor Rec                                                                                                    | 11 (4 credit) - https://www.meischools.com                                                                                                    | n/wp-content/uploa                                                                                                    | ds/2019/07/a                                                                                                    | application_                                     | outdoor_rec.pdf                                                                  |                     |                                                                                                    |                                     |
|                                                                                                    |                                                                                                    | Worship Lead                                                                                                    | lership 11 - https://www.meischools.com/v                                                                                                    | vp-content/uploads                                                                                                    | /2019/07/ap                                                                                                    | plication_wo                                     | orship.pdf                                                                       |                     |                                                                                                    |                                     |
|                                                                                                    |                                                                                                    | Yearbook 11                                                                                                    | 4 credit) - https://www.meischools.com/w                                                                                                    | p-content/uploads/                                                                                                    | 2019/07/app                                                                                                    | lication_yea                                     | arbook.pdf                                                                       |                     |                                                                                                    |                                     |
|                                                                                                    |                                                                                                    | Primary rec                                                                                                    | Primary requests                                                                                                    |                                                                                                    |                                                                                                    |                                                  |                                                                                  |                     |                                                                                                    |                                     |
|                                                                                                    |                                                                                                    |                                                                                                    | Subject area                                                                                                    | SchoolCourse > Crs                                                                                                    | No                                                                                                    | Scho                                             | oolCourse > Descriptior                                                          | 'n                  | Alternate?                                                                                                    | Credit                              |
|                                                                                                    |                                                                                                    | 👌 Select                                                                                                    | Gr 11 Req'd & Electives                                                                                                    | YPHR-1A                                                                                                    |                                                                                                    | BIBLE                                            | E 11 - EXPLORING THE                                                             | EOLOGY              | N                                                                                                    | 4.0                                 |
|                                                                                                    |                                                                                                    | Alternate re                                                                                                    | quests                                                                                                    |                                                                                                    |                                                                                                    |                                                  |                                                                                  |                     |                                                                                                    |                                     |
|                                                                                                    |                                                                                                    |                                                                                                    | Subject area S                                                                                                    | choolCourse > CrsN                                                                                                    | 0                                                                                                    | Sci                                              | hoolCourse > Descripti                                                           | tion                | Alternate?                                                                                                    | Credit                              |
|                                                                                                    |                                                                                                    | 🖒 Select                                                                                                    | Grade 11 Alternates                                                                                                    |                                                                                                    |                                                                                                    |                                                  |                                                                                  |                     |                                                                                                    |                                     |
|                                                                                                    |                                                                                                    |                                                                                                    |                                                                                                    |                                                                                                    |                                                                                                    |                                                  |                                                                                  |                     |                                                                                                    |                                     |
|                                                                                                    |                                                                                                    |                                                                                                    |                                                                                                    |                                                                                                    |                                                                                                    |                                                  |                                                                                  |                     |                                                                                                    |                                     |
| some courses have been pre-selected.                                                                                                    | Subject ar                                                                                                    | ea Gr 11 Req'                                                                                                    | d & Electives                                                                                                    |                                                                                                    |                                                                                                    |                                                  |                                                                                  |                     |                                                                                                    |                                     |
| some courses have been pre-selected.                                                                                                    | Subject ar                                                                                                    | ea Gr 11 Req <sup>1</sup><br>Each Gl                                                                                                    | a & Electives<br>ade 11 course has a credit value                                                                                                    | e of 4 - (REQUI                                                                                                    | RED AND                                                                                                    | ELECTIV                                          | E COURSES MU                                                                     | JST HAVE A CO       | OMBINED TOTAL OF                                                                                                    | 32                                  |
| If there are multiple pages of course choices, use                                                                                                    | Subject ar                                                                                                    | ea Gr 11 Req<br>Each Gi<br>CREDIT                                                                                                    | 1 & Electives<br>ade 11 course has a credit value<br>S - please note if you have a study selecte                                                                                                    | e of 4 - (REQUII<br>d your combined to                                                                                                    | RED AND<br>otal will be 28                                                                                                    | ELECTIV<br>credits)                              | 'E COURSES MU                                                                    | JST HAVE A CO       | OMBINED TOTAL OF                                                                                                    | 32                                  |
| If there are multiple pages of course choices, use                                                                                                    | Subject ar                                                                                                    | ea Gr 11 Req<br>Each Gi<br>CREDIT<br>5 To meet g                                                                                                    | 1 & Electives<br>rade 11 course has a credit value<br>S - please note if you have a study selecte<br>raduation requirements students must o                                                                                                    | e of 4 - (REQUII<br>d your combined to<br>complete 4 credits                                                                                                    | RED AND<br>otal will be 28<br>s of Applied,                                                                                                    | ELECTIV<br>credits)<br>Design, Sk                | E COURSES MU                                                                     | JST HAVE A CO       | DMBINED TOTAL OF<br>Arts Education (AE) 10,                                                                                                    | <b>32</b>                           |
| If there are multiple pages of course choices, use<br>the forward and back arrows to navigate between                                                                                                    | Subject ar                                                                                                    | ea Gr 11 Req <sup>®</sup><br>Each G<br>CREDIT<br>To meet g<br><u>Grade 1</u>                                                                                                    | 1 & Electives<br>rade 11 course has a credit value<br>S - please note if you have a study selecte<br>rraduation requirements students must of<br><u>1 Required Courses</u>                                                                                                    | e of 4 - (REQUIR<br>d your combined to<br>complete 4 credits                                                                                                    | RED AND<br>tal will be 28<br>of Applied,                                                                                                    | ELECTIV<br>credits)<br>Design, Sk                | E COURSES MU                                                                     | JST HAVE A CO       | OMBINED TOTAL OF<br>Arts Education (AE) 10,                                                                                                    | 32                                  |
| If there are multiple pages of course choices, use<br>the forward and back arrows to navigate between<br>pages.                                                                                                    | Subject ar                                                                                                    | ea Gr 11 Reg<br>Each G<br>CREDIT<br>5 To meet (<br><u>Grade 1</u><br>4                                                                                                    | 3 & Electives<br>ade 11 course has a credit value<br>S - please note if you have a study selecte<br>graduation requirements students must of<br>1 Required Courses                                                                                                    | e of 4 - (REQUIN<br>d your combined to<br>complete 4 credits                                                                                                    | RED AND<br>stal will be 28<br>s of Applied,                                                                                                    | ELECTIV<br>credits)<br>Design, Sk                | (I COURSES MU                                                                    | JST HAVE A CO       | DMBINED TOTAL OF                                                                                                    | <b>32</b><br>11 or 12.              |
| If there are multiple pages of course choices, use<br>the forward and back arrows to navigate between<br>pages.                                                                                                    | Subject ar<br>Instruction                                                                                                    | Ba Gr 11 Reg<br>Each G<br>CREDIT<br>To meet g<br>Grade 1<br>4<br>IMWH12                                                                                                    | 3 & Electives<br>ade 11 course has a credit value<br>S - please note if you have a study selecter<br>raduation requirements students must of<br>1 Required Courses<br>V >                                                                                                    | e of 4 - (REQUI<br>d your combined to<br>complete 4 credits                                                                                                    | RED AND<br>otal will be 28<br>of Applied,                                                                                                    | ELECTIV<br>credits)<br>Design, Sk                | E COURSES MU                                                                     | JST HAVE A C(       | CMBINED TOTAL OF<br>Arts Education (AE) 10, -                                                                                                    | 32 11 or 12.                        |
| If there are multiple pages of course choices, use<br>the forward and back arrows to navigate between<br>pages.                                                                                                    | Subject ar<br>Instruction                                                                                                    | ea Gr 11 Req<br>Each G<br>CREDIT<br>To meet g<br>Grade 1<br>I<br>I<br>I<br>CourseNumber                                                                                                    | a & Electives a de 11 course has a credit value S - please note if you have a study selecte raduation requirements students must a Required Courses   CourseDescription                                                                                                    | e of 4 - (REQUI)<br>d your combined to<br>complete 4 credits<br>Academic level                                                                                                    | RED AND<br>otal will be 28<br>of Applied,<br>Credit                                                                                                    | ELECTIV<br>credits)<br>Design, Sk<br>Prequisite  | E COURSES MU                                                                     | JST HAVE A CO       | CMBINED TOTAL OF<br>Arts Education (AE) 10,                                                                                                    | 32<br>11 or 12.                     |
| If there are multiple pages of course choices, use<br>the forward and back arrows to navigate between<br>pages.                                                                                                    | Subject ar<br>Instruction                                                                                                    | ea ■ Gr 11 Req<br>S ■ Gr 11 Req<br>Each Gr<br>CREDIT<br>To meet (<br><u>Grade 1</u><br>(                                                                                                    | A Electives     ade 11 course has a credit value     S - please note if you have a study selecte     raduation requirements students must     I Required Courses      ✓ >     CourseDescription     20th CENTURY WORLD HISTORY 12                                                                                                    | e of 4 - (REQUI)<br>d your combined to<br>complete 4 credits<br>Academic level                                                                                                    | RED AND<br>tal will be 28<br>of Applied,<br>Credit<br>4.0                                                                                                    | ELEC TIV<br>credits)<br>Design, Sk<br>Prequisite | TE COURSES MU<br>Kills and Technologie                                           | JST HAVE A CO       | CMBINED TOTAL OF<br>Arts Education (AE) 10,                                                                                                    | 32<br>11 or 12.                     |
| If there are multiple pages of course choices, use<br>the forward and back arrows to navigate between<br>pages.                                                                                                    | Subject ar                                                                                                    | es I Req<br>S S S S S S S S S S S S S S S S S S S                                                                                                     | A Electives     ade 11 course has a credit value     S - please note if you have a study selecte     raduation requirements students must of     1 Required Courses     ✓ >     CourseDescription     20th CENTURY WORLD HISTORY 12     ACTIVE LIVING 11 - BOYS                                                                                                    | e of 4 - (REQUII<br>d your combined to<br>complete 4 credits<br>Academic level<br>Regular                                                                                                    | RED AND<br>tal will be 28<br>of Applied,<br>Credit<br>4.0<br>4.0                                                                                                    | ELEC TIV<br>credits)<br>Design, Sk               | YE COURSES MU                                                                    | JST HAVE A CO       | CMBINED TOTAL OF<br>Arts Education (AE) 10,<br>Construction (AE) 10,<br>Construction (AE) 10,<br>Con | 32<br>11 or 12.                     |
| Some courses have been pre-selected.<br>If there are multiple pages of course choices, use<br>the forward and back arrows to navigate between<br>pages.<br>Instructions and required number of credits are at<br>the top of each <b>Bequests</b> section. You may scred up                                                                                                    | Subject ar                                                                                                    | BE Gr 11 Reg<br>Gr 11 Reg<br>Each G<br>CREDIT<br>To meet g<br>Grade 1<br>4                                                                                                    | a & Electives a de 11 course has a credit value S - please note if you have a study selecte raduation requirements students must of Required Courses CourseDescription 20th CENTURY WORLD HISTORY 12 ACTIVE LIVING 11 - BOYS ACTIVE LIVING 11 - GIRLS                                                                                                    | e of 4 - (REQUIR<br>d your combined to<br>complete 4 credits<br>Academic level<br>Regular<br>Regular                                                                                                    | Credit<br>4.0<br>4.0                                                                                                    | ELEC TIV<br>credits)<br>Design, Sk               | COURSES MU                                                                       | JST HAVE A CO       | COMBINED TOTAL OF<br>Arts Education (AE) 10, 1<br>C Select All                                                                                                    | 32<br>11 or 12.<br>1 of 40 selected |
| If there are multiple pages of course choices, use<br>the forward and back arrows to navigate between<br>pages.                                                                                                    | Subject ar                                                                                                    | BB Gr 11 Reg<br>Gr 11 Reg<br>Each G<br>CREDIT<br>To meet g<br>Grade 1<br>∢<br>IMWH12<br>MWH12<br>MWH12<br>MWH12<br>MACLV11BOYS<br>MACLV11GIRLS<br>YHRA-1A                                                                                                    | 1 & Electives         ade 11 course has a credit value         S - please note if you have a study selecter         raduation requirements students must at the student selecter         1 Required Courses         V >         CourseDescription         20th CENTURY WORLD HISTORY 12         ACTIVE LIVING 11 - BOYS         ACTIVE LIVING 11 - GIRLS         ADVANCED PERFORMANCE PE 11                                                                                                    | Academic level Regular Regular Regular                                                                                                    | Credit           4.0           4.0           4.0                                                                                                    | ELEC TIV<br>credits)<br>Design, Sk               | COURSES MU Calls and Technologie Status Approval required                        | JST HAVE A CO       | DMBINED TOTAL OF<br>Arts Education (AE) 10, -                                                                                                    | 32 11 or 12.                        |
| If there are multiple pages of course choices, use<br>the forward and back arrows to navigate between<br>pages.<br>Instructions and required number of credits are at<br>the top of each <b>Requests</b> section. You may scroll up<br>and down in this area to see the instructions you                                                                                                    | Subject ar                                                                                                    | BINIE STITE STITE                                                                                                    | 1 & Electives         ade 11 course has a credit value         S - please note if you have a study selecter         traduation requirements students must at the student on required Courses         CourseDescription         20th CENTURY WORLD HISTORY 12         ACTIVE LIVING 11 - BOYS         ACTIVE LIVING 11 - GIRLS         ADVANCED PERFORMANCE PE 11         ART STUDIO 11 - INTRO                                                                                                    | Academic level Regular Regular Regular Regular                                                                                                    | Credit           4.0           4.0           4.0           4.0           4.0                                                                                                    | ELEC TIV<br>credits)<br>Design, Sk               | E COURSES MU<br>(ills and Technologie<br>Status<br>Approval required             | JST HAVE A CO       | DMBINED TOTAL OF<br>Arts Education (AE) 10, -                                                                                                    | 32 11 or 12.                        |
| If there are multiple pages of course choices, use<br>the forward and back arrows to navigate between<br>pages.<br>Instructions and required number of credits are at<br>the top of each <b>Requests</b> section. You may scroll up<br>and down in this area to see the instructions you<br>must follow.                                                                                                    | Subject ar                                                                                                    | BIE I I Req<br>STATE<br>STATE<br>ST | A Electives  ade 11 course has a credit value  please note if you have a study selecte raduation requirements students must a <b>Required Courses</b> CourseDescription  CourseDescription  Cotrive Living 11 - BOYS  ACTIVE LIVING 11 - BOYS  ACTIVE LIVING 11 - GIRLS  ADVANCED PERFORMANCE PE 11  ART STUDIO 11 - INTRO  ART STUDIO 11                                                                                                    | e of 4 - (REQUII<br>d your combined to<br>complete 4 credits<br>Academic level<br>Regular<br>Regular<br>Regular<br>Regular<br>Regular<br>Regular                                                                                                    | Credit           4.0           4.0           4.0           4.0           4.0           4.0           4.0                                                                                                    | ELEC TIV<br>credits)<br>Design, Sk               | E COURSES MU  cills and Technologie  Status  Approval required                   | JST HAVE A CO       | DMBINED TOTAL OF<br>Arts Education (AE) 10,                                                                                                    | 32 11 or 12.                        |
| If there are multiple pages of course choices, use<br>the forward and back arrows to navigate between<br>pages.<br>Instructions and required number of credits are at<br>the top of each <b>Requests</b> section. You may scroll up<br>and down in this area to see the instructions you<br>must follow.                                                                                                    | Subject ar                                                                                                    | BIL         Gr 11 Reg           S         Gr 11 Reg           To meet g         Grade 1           GraveNumber         GraveNumber           MWH-12         MACLV11GIRLS           MACLV11GIRLS         YHRA-1A           MVAST11INTRO         MYAST14                                                                                                    | a Electives a de 11 course has a credit value S - please note if you have a study selecte raduation requirements students must of I Required Courses CourseDescription CourseDescription Coth CENTURY WORLD HISTORY 12 ACTIVE LIVING 11 - BOYS ACTIVE LIVING 11 - GIRLS ADVANCED PERFORMANCE PE 11 ART STUDIO 11 - INTRO ART STUDIO 11 BIBLE 11 - EXPLORING THEOLOGY                                                                                                    | e of 4 - (REQUII<br>d your combined to<br>complete 4 credits<br>Academic level<br>Regular<br>Regular<br>Regular<br>Regular<br>Regular<br>Regular<br>Regular                                                                                                    | Credit           4.0           4.0           4.0           4.0           4.0           4.0           4.0           4.0           4.0           4.0                                                                                                    | ELECTIV<br>credits)<br>Design, Sk                | E COURSES MU<br>suils and Technologie<br>Status<br>Approval required<br>Required | JST HAVE A CC       | DMBINED TOTAL OF<br>Arts Education (AE) 10,                                                                                                    | 32 11 or 12.                        |
| Some courses have been pre-selected.<br>If there are multiple pages of course choices, use<br>the forward and back arrows to navigate between<br>pages.<br>Instructions and required number of credits are at<br>the top of each <b>Requests</b> section. You may scroll up<br>and down in this area to see the instructions you<br>must follow.                                                                                   | Subject ar                                                                                                    | BINING CANNER CANNER C                                                                                                    | 1 & Electives         ade 11 course has a credit value         S - please note if you have a study selecter         raduation requirements students must of         1 Required Courses         V >         CourseDescription         20th CENTURY WORLD HISTORY 12         ACTIVE LIVING 11 - BOYS         ACTIVE LIVING 11 - GIRLS         ADVANCED PERFORMANCE PE 11         ART STUDIO 11 - INTRO         ART STUDIO 11         BIBLE 11 - EXPLORING THEOLOGY         CHEMISTRY 11                                                                                                    | Academic level Regular Regular | Credit           4.0           4.0           4.0           4.0           4.0           4.0           4.0           4.0           4.0           4.0           4.0           4.0           4.0                                                                                                   | ELECTIV<br>credits)<br>Design, Sk<br>Prequisite  | E COURSES MU  Kills and Technologie  Status  Approval required  Required         | JST HAVE A CO       | DMBINED TOTAL OF<br>Arts Education (AE) 10,<br>Select All                                                                                                    | 32                                  |
| Some courses have been pre-selected.<br>If there are multiple pages of course choices, use<br>the forward and back arrows to navigate between<br>pages.<br>Instructions and required number of credits are at<br>the top of each <b>Requests</b> section. You may scroll up<br>and down in this area to see the instructions you<br>must follow.<br>Use your Course Information Sheet and the                                      | Subject ar                                                                                                    | BINIE STITE STITE                                                                                                    | 1 & Electives         ade 11 course has a credit value         S - please note if you have a study selecter         raduation requirements students must at the students must at the student must at the student must at the student must | e of 4 - (REQUIR<br>d your combined to<br>complete 4 credits<br>Academic level<br>Regular<br>Regular<br>Regular<br>Regular<br>Regular<br>Regular<br>Regular<br>Regular                                                                                                    | Credit           4.0           4.0           4.0           4.0           4.0           4.0           4.0           4.0           4.0           4.0           4.0           4.0           4.0           4.0           4.0           4.0                                                         | ELEC TIV<br>credits)<br>Design, Sk<br>Prequisite | E COURSES MU  Calls and Technologie  Status  Approval required  Required         | JST HAVE A CO       | DMBINED TOTAL OF<br>Arts Education (AE) 10, 1<br>Select All                                                                                                    | 32<br>11 or 12.<br>1 of 40 selected |
| Some courses have been pre-selected.<br>If there are multiple pages of course choices, use<br>the forward and back arrows to navigate between<br>pages.<br>Instructions and required number of credits are at<br>the top of each <b>Requests</b> section. You may scroll up<br>and down in this area to see the instructions you<br>must follow.<br>Use your Course Information Sheet and the<br>Instructions section to help you. | Subject ar                                                                                                    | BINIE STITE STITE                                                                                                    | 3 & Electives         ade 11 course has a credit value         S - please note if you have a study selecter         raduation requirements students must of         1 Required Courses         CourseDescription         20th CENTURY WORLD HISTORY 12         ACTIVE LIVING 11 - BOYS         ACTIVE LIVING 11 - GIRLS         ADVANCED PERFORMANCE PE 11         ART STUDIO 11 - INTRO         ART STUDIO 11         BIBLE 11 - EXPLORING THEOLOGY         CHEMISTRY 11         CHEMISTRY 11 HONOURS         CHORAL MUSIC 11: CONCERT CHOIR                                                                                                    | e of 4 - (REQUI)<br>d your combined to<br>complete 4 credits<br>Academic level<br>Regular<br>Regular<br>Regular<br>Regular<br>Regular<br>Regular<br>Regular<br>Regular<br>Regular                                                                                                    | Credit           4.0           4.0           4.0           4.0           4.0           4.0           4.0           4.0           4.0           4.0           4.0           4.0           4.0           4.0           4.0           4.0           4.0           4.0           4.0           4.0 | ELEC TIV<br>credits)<br>Design, Sk<br>Prequisite | E COURSES MU  Calls and Technologie  Status  Approval required  Required         | JST HAVE A CO       | DMBINED TOTAL OF<br>Arts Education (AE) 10, 1<br>Select All                                                                                                    | 32<br>11 or 12.<br>1 of 40 selected |

|                                                              |                                                                                                    | EST 1944                                                                                                    | Malaama ta MEL Caa                                                                                      | and and Crade 11 Course St               | -1                                           |              |            |        |  |  |  |
|--------------------------------------------------------------|----------------------------------------------------------------------------------------------------|----------------------------------------------------------------------------------------------------|----------------------------------------------------------------------------------------------------|------------------------------------------|----------------------------------------------|--------------|------------|--------|--|--|--|
| 7. Select TWO Alternate requests                             | Notifications                                                                                                    |                                                                                                    | vveicome to MET Sec                                                                                     | ondary Grade 11 Course Se                | election                                     |              |            |        |  |  |  |
|                                                              |                                                                                                    | During this session you will be required to complete your Grade 11 required and elective course requests .                  |                                                                                                    |                                          |                                              |              |            |        |  |  |  |
|                                                              | Doguoste                                                                                                    | You can find all                                                                                                    | application form links on this pa                                                                       | ige.                                     |                                              |              |            |        |  |  |  |
|                                                              | Details                                                                                                    | Crade 11 Cour                                                                                                    | Please complete your course selection by Sunday, March 29, 2020.                                        |                                          |                                              |              |            |        |  |  |  |
|                                                              | Graduation                                                                                                    | Grade 11 Course Selection Information Sneet https://www.meischools.com/wp-content/uploads/2019/07(fr11_course_selection.pdf |                                                                                                    |                                          |                                              |              |            |        |  |  |  |
|                                                              | rogress                                                                                                    | Advanced Per                                                                                                    | com/wp-content/uploads/2019/07/application_ad                                                           | ivanced ne ndf                           |                                              |              |            |        |  |  |  |
|                                                              |                                                                                                    | Marketing and                                                                                                    | Promotion 11 Application Fo                                                                             | rm (4 credit) - https://www.meischools.c | om/wp-content/uploads/2019/07/application_ad | keting11.pdf |            |        |  |  |  |
|                                                              |                                                                                                    | Peer Tutoring                                                                                                    | to any mpan                                                                                             | ang ri pur                               |                                              |              |            |        |  |  |  |
|                                                              |                                                                                                    | Extended Day                                                                                                    | fice. You are welcome to follow the link                                                                |                                          |                                              |              |            |        |  |  |  |
|                                                              |                                                                                                    | APEX: Senior I                                                                                                    | Leadership 11 (2 credit) - https:/                                                                      | /www.meischools.com/wp-content/uploa     | ads/2019/07/application apex senior.pdf      |              |            |        |  |  |  |
|                                                              |                                                                                                    | Outdoor Rec 1                                                                                                    | 1 (4 credit) - https://www.meisch                                                                       | ools.com/wp-content/uploads/2019/07/a    | application_outdoor_rec.pdf                  |              |            |        |  |  |  |
|                                                              |                                                                                                    | Worship Leade                                                                                                    | rship 11 - https://www.meischoo                                                                         | ls.com/wp-content/uploads/2019/07/app    | plication_worship.pdf                        |              |            |        |  |  |  |
|                                                              |                                                                                                    | Yearbook 11 (4                                                                                                    | /earbook 11 (4 credit) - https://www.meischools.com/wp-content/uploads/2019/07/application_yearbook.pdf |                                          |                                              |              |            |        |  |  |  |
|                                                              |                                                                                                    | Primary requ                                                                                                    | lests                                                                                                   |                                          |                                              |              |            |        |  |  |  |
|                                                              |                                                                                                    |                                                                                                    | Subject area                                                                                            | SchoolCourse > CrsNo                     | SchoolCourse > Description                   | Alter        | mate? Cr   | edit   |  |  |  |
|                                                              |                                                                                                    | 🕒 Select                                                                                                    | Gr 11 Req'd & Electives                                                                                 | YPHR-1A                                  | BIBLE 11 - EXPLORING THEOLOGY                | N            | 4.0        |        |  |  |  |
|                                                              |                                                                                                    | Alternate rec                                                                                                    | quests                                                                                                  |                                          |                                              |              |            |        |  |  |  |
|                                                              |                                                                                                    |                                                                                                    | Subject area                                                                                            | SchoolCourse > CrsNo                     | SchoolCourse > Description                   | Alternat     | e? Crer    | dit    |  |  |  |
|                                                              |                                                                                                    | 👌 Select                                                                                                    | Grade 11 Alternates                                                                                     |                                          |                                              |              |            |        |  |  |  |
|                                                              |                                                                                                    |                                                                                                    |                                                                                                    |                                          |                                              |              |            |        |  |  |  |
| 8. When you have completed your course requests.             |                                                                                                    | Yearbook 11 (4                                                                                                    | credit) - https://www.meischoo                                                                          | ols.com/wp-content/uploads/2019/07/a     | application_yearbook.pdf                     |              |            |        |  |  |  |
| click the <b>OK</b> button. You will be taken back to the    |                                                                                                    | Primany requ                                                                                                    | lecte                                                                                                   |                                          |                                              |              |            |        |  |  |  |
| original "Wolcome" nago                                      |                                                                                                    | I minary requ                                                                                                    | 16313                                                                                                   |                                          |                                              |              |            |        |  |  |  |
| Scroll to the bottom and click the <b>POST</b> button.       |                                                                                                    |                                                                                                    | Subject area                                                                                            | SchoolCourse > CrsNo                     | SchoolCourse > Description                   |              | Alternate? | Credit |  |  |  |
|                                                              |                                                                                                    | 🗄 Select                                                                                                    | Gr 11 Req'd & Electives                                                                                 | YPHR-1A                                  | BIBLE 11 - EXPLORING THEOLOGY                |              | N          | 4.0    |  |  |  |
|                                                              |                                                                                                    |                                                                                                    |                                                                                                    |                                          |                                              |              |            |        |  |  |  |
|                                                              |                                                                                                    | Alternate rec                                                                                                    | quests                                                                                                  |                                          |                                              |              |            |        |  |  |  |
| *if you cannot "Post" your course choices, you have not      |                                                                                                    |                                                                                                    | Subject area                                                                                            | SchoolCourse > CrsNo                     | SchoolCourse > Description                   | A            | Iternate?  | Credit |  |  |  |
| chosen enough courses to fulfill your timetable. Go back     |                                                                                                    | 🗄 Select                                                                                                    | Grade 11 Alternates                                                                                     |                                          |                                              |              |            |        |  |  |  |
| to Step 6 to correct this.                                   |                                                                                                    |                                                                                                    |                                                                                                    |                                          |                                              |              |            |        |  |  |  |
|                                                              |                                                                                                    | Notes for co                                                                                                    | Notes for counsellor                                                                                    |                                          |                                              |              |            |        |  |  |  |
| Please note that by clicking the <b>POST</b> button, you are |                                                                                                    |                                                                                                    |                                                                                                    |                                          |                                              |              |            |        |  |  |  |
| signifying that a parent/guardian and student are in         |                                                                                                    |                                                                                                    |                                                                                                    |                                          |                                              |              |            |        |  |  |  |
| signifying that a parent/guardian and student are in         |                                                                                                    |                                                                                                    |                                                                                                    |                                          |                                              |              |            |        |  |  |  |
| agreement about these course choices.                        |                                                                                                    |                                                                                                    |                                                                                                    |                                          |                                              |              |            |        |  |  |  |
|                                                              |                                                                                                    |                                                                                                    |                                                                                                    |                                          |                                              |              |            |        |  |  |  |
|                                                              | Second Second Se |                                                                                                    |                                                                                                    |                                          |                                              |              |            |        |  |  |  |

### MyEducation BC Course Selection Instructions

### MEI Secondary School, 2024

#### Welcome to MEI Secondary Grade 11 Course Selection 9. Submitting Application Forms Notifications During this session you will be required to complete your Grade 11 required and elective course requests equests You can find all application form links on this page. Honours courses, extended day courses and limited-Requests Please complete your course selection by Sunday, March 29, 2020. Details enrollment courses do not appear on Primary Requests. Grade 11 Course Selection Information Sheet https://www.meischools.com/wp-content/uploads/2019/07/gr11\_course\_selection.pdf Graduation You must complete and submit an Application Form to Please refer to the MEI Secondary 2020–2021 Course Calendar https://www.meischools.com/wp-content/uploads/2019/07/course\_calendar.pdf rogress Advanced Performance PE 11 Application Form (4 credit) - https://www.meischools.com/wp-content/uploads/2019/07/application\_advanced\_pe.pdf show your interest in the course. These are available on Marketing and Promotion 11 Application Form (4 credit) - https://www.meischools.com/wp-content/uploads/2019/07/application\_marketing11.pdf the Welcome Page above Primary requests. Peer Tutoring 11 Application Form (4 credit) - https://www.meischools.com/wp-content/uploads/2019/07/application\_peer\_tutor.pdf Extended Day Course (Optional) - Extended day courses must have an application form filled out and handed into the secondary office. You are welcome to follow the link below for these forms \*To apply for Chemistry 11 Honours, please select APEX: Senior Leadership 11 (2 credit) - https://www.meischools.com/wp-content/uploads/2019/07/application\_apex\_senior.pdf Chemistry 11 in Primary Requests and submit an Outdoor Rec 11 (4 credit) - https://www.meischools.com/wp-content/uploads/2019/07/application\_outdoor\_rec.pdf Worship Leadership 11 - https://www.meischools.com/wp-content/uploads/2019/07/application\_worship.pdf Application Form for the honours class. Yearbook 11 (4 credit) - https://www.meischools.com/wp-content/uploads/2019/07/application\_yearbook.pdf Primary requests \*To apply for Chemistry 12 Honours, please select Subject area SchoolCourse > CrsNo SchoolCourse > Description Alternate? Credit Chemistry 12 in Primary Requests and submit an Gr 11 Req'd & Electives YPHR-1A--**BIBLE 11 - EXPLORING THEOLOGY** 4.0 Select. Ν Application Form for the honours class. Alternate requests Subject area SchoolCourse > CrsNo SchoolCourse > Description Alternate? Credit Application Forms are also found on the MEI Secondary Grade 11 Alternates Course Planning Website.